## Andrzej Pawlak

Mobilna aplikacja komputerowa wraz z bazą danych przeznaczona do oceny zagrożenia pracowników promieniowaniem optycznym na podstawie wyznaczonych grup ryzyka źródeł LED ze względu na zagrożenie fotobiologiczne

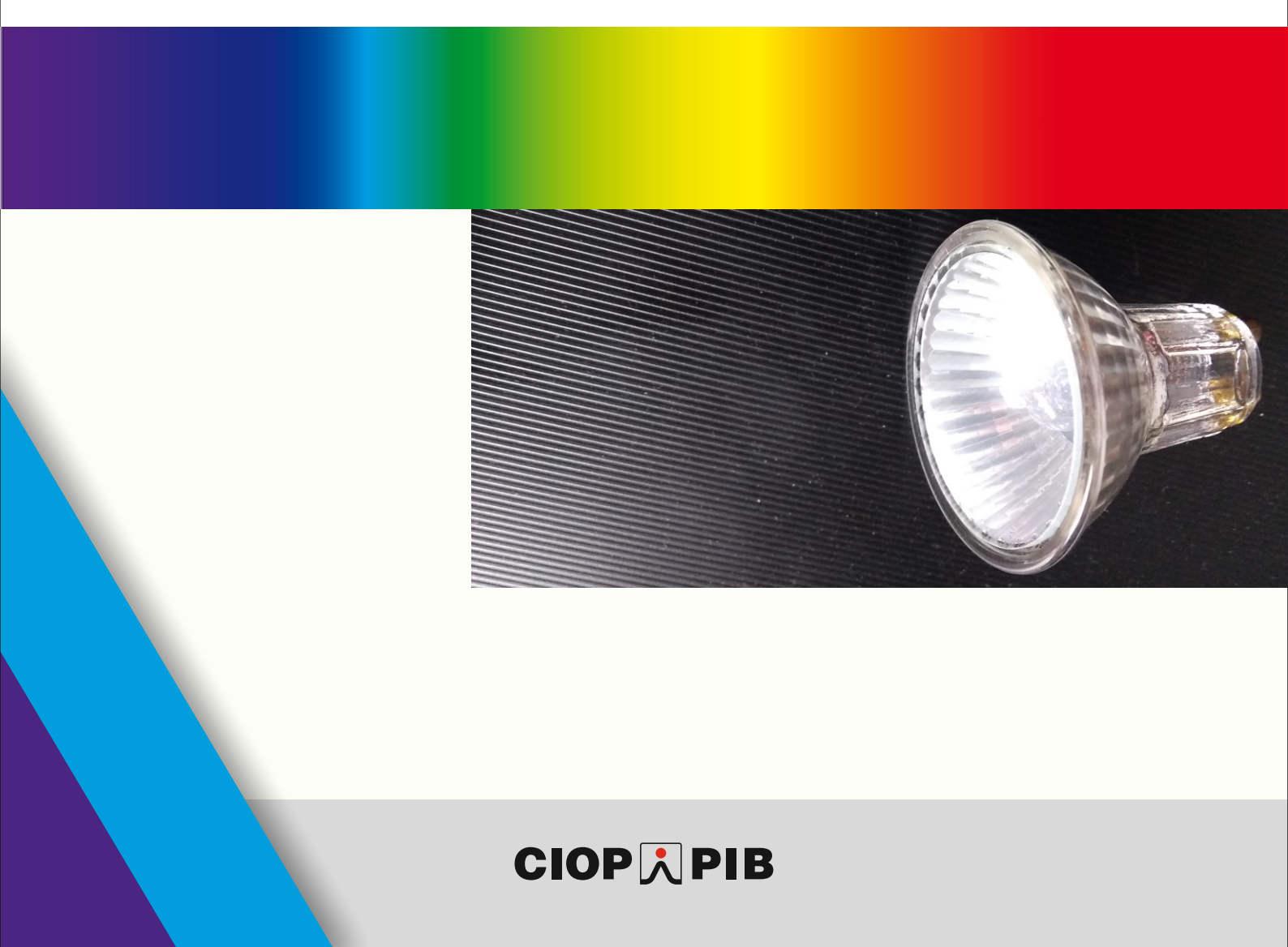

Materiały informacyjne CIOP-PIB

Mobilna aplikacja komputerowa wraz z bazą danych przeznaczona do oceny zagrożenia pracowników promieniowaniem optycznym na podstawie wyznaczonych grup ryzyka źródeł LED ze względu na zagrożenie fotobiologiczne

Opracowano na podstawie wyników IV etapu programu wieloletniego "Poprawa bezpieczeństwa i warunków pracy", sfinansowanego w latach 2017-2019 w zakresie zadań służb państwowych przez Ministerstwo Rodziny, Pracy i Polityki Społecznej.

Koordynator programu: Centralny Instytut Ochrony Pracy – Państwowy Instytut Badawczy

Zadanie 1.G.14: Opracowanie mobilnej aplikacji komputerowej do oceny zagrożenia pracowników promieniowaniem optycznym emitowanym przez źródła światła nowej generacji (LED)

Autor:

mgr inż. Andrzej Pawlak – Centralny Instytut Ochrony Pracy – Państwowy Instytut Badawczy, Zakład Techniki Bezpieczeństwa, Pracownia Promieniowania Optycznego

Zdjęcie na okładce: CIOP-PIB

© Copyright by Centralny Instytut Ochrony Pracy – Państwowy Instytut Badawczy Warszawa 2019

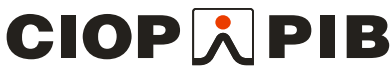

Centralny Instytut Ochrony Pracy – Państwowy Instytut Badawczy ul. Czerniakowska 16, 00-701 Warszawa tel. (48-22) 623 36 98, www.ciop.pl Mobilna aplikacja komputerowa wraz z bazą danych zawierającą parametry wybranych źródeł światła nowej generacji (LED) służy do oceny zagrożenia zdrowia pracowników promieniowaniem optycznym emitowanym przez te źródła. Aplikacja jest dostępna po wpisaniu w dowolnej przeglądarce internetowej (zarówno na komputerze stacjonarnym, jak i wszelkich urządzeniach mobilnych) adresu <u>http://www.server095359.nazwa.pl/cioppib/cioppib/led.html.</u>

Korzystanie z tej aplikacji jest bezpłatne. Można również wprowadzić do niej własne źródło światła z wynikami pomiarów, jednak nie zostanie ono dodane do istniejącej bazy danych.

Baza danych zawiera parametry emisji promieniowania optycznego przeznaczone do oceny bezpieczeństwa fotobiologicznego oczu i skóry człowieka oraz przypisaną do każdego źródła grupę ryzyka. W bazie danych są zamieszczone wyniki pomiarów spektroradiometrycznych natężenia napromienienia:

- aktynicznego promieniowania UV,
- bliskiego nadfioletu (UV-A),
- promieniowania podczerwonego (780÷3000 nm)

oraz wyniki pomiarów spektroradiometrycznych luminancji energetycznej:

- światła niebieskiego (300÷700 nm),
- promieniowania widzialnego wraz z bliską podczerwienią (380÷1400 nm).

Ponadto w bazie danych znajdują się podstawowe dane techniczne i informacje dotyczące źródeł światła. Informacje te są prezentowane w dwóch tabelach – pierwsza zawiera dane źródła podawane przez producenta, a druga wyniki pomiarów potrzebne do oceny narażenia. Pierwszym oknem, które się otwiera w aplikacji, jest okno zawierające dane techniczne źródeł LED, w następnym oknie znajdują się wyniki pomiarów.

Aplikacja mobilna umożliwia przeliczenie otrzymanych wyników zagrożenia fotobiologicznego na wartości poszczególnych zagrożeń i porównanie ich z wartościami maksymalnych dopuszczalnych ekspozycji (MDE) podanymi w Rozporządzeniu Ministra Rodziny, Pracy i Polityki Społecznej w sprawie najwyższych dopuszczalnych stężeń i natężeń czynników szkodliwych dla zdrowia w środowisku pracy.

## Obsługa aplikacji mobilnej

W otwartym pierwszym oknie Źródła promieniowania widać podstawowe parametry źródeł LED podane przez producenta. Są to: nazwa producenta/dystrybutora, wartość napięcia zasilania, typ trzonka, moc, strumień świetlny oraz wskaźnik oddawania barw i temperatura barwowa.

Następna zakładka *Pomiary* zawiera wyniki pomiarów zagrożenia fotobiologicznego dla wszystkich rodzajów zagrożenia wymienionych w normie PN-EN 62471:2010 *Bezpieczeństwo fotobiologiczne lamp i systemów lampowych* dla każdego źródła LED. Potencjalne rodzaje zagrożeń przedstawione są w tabeli 1.

Tabela 1. Rodzaje zagrożeń fotobiologicznych źródeł światła

| 1 | Zagrożenie skóry i rogówki oka promieniowaniem aktynicznym   | E(S)   | W · m⁻²                        |
|---|--------------------------------------------------------------|--------|--------------------------------|
|   | UV                                                           |        |                                |
| 2 | Zagrożenie soczewki oka promieniowaniem UV-A                 | E(UVA) | W · m⁻²                        |
| 3 | Zagrożenie fotochemiczne siatkówki oka światłem niebieskim   | L(B)   | $W \cdot m^{-2} \cdot sr^{-1}$ |
| 4 | Zagrożenie fotochemiczne siatkówki oka światłem niebieskim – | E(B)   | W · m⁻²                        |
|   | małe źródło                                                  |        |                                |
| 5 | Zagrożenie termiczne siatkówki oka                           | L(R)   | $W \cdot m^{-2} \cdot sr^{-1}$ |
| 6 | Zagrożenie termiczne siatkówki oka – słaby bodziec wzrokowy  | L(IR)  | $W \cdot m^{-2} \cdot sr^{-1}$ |
| 7 | Zagrożenie rogówki oka promieniowaniem podczerwonym          | E(IR)  | W · m⁻²                        |

W przypadku, gdy określony parametr nie podlega ocenie, w tabeli jest informacja: "nie dotyczy". W ostatniej kolumnie podano wartości odległości pomiarowej, przy której wykonano spektroradiometryczne pomiary zagrożenia fotobiologicznego dla każdego źródła LED (odl. pom. dla E = 500 lx [m]). Zgodnie z normą PN-EN 62471:2010 jest to odległość, przy której na ogniwie pomiarowym spektroradiometru natężenie oświetlenia wynosi 500 lx. Przy mniejszych wartościach natężenia oświetlenia odległość ta nie może być mniejsza niż 200 mm.

W tabeli 2 na podstawie informacji zawartych w normie PN-EN 62471:2010 zestawiono powiązanie rodzaju zagrożenia fotobiologicznego, funkcji skuteczności biologicznej i czasu bezpiecznej ekspozycji z granicami emisji grup ryzyka dla lamp o działaniu ciągłym. W przyjętej klasyfikacji do grupy ryzyka 3 (RG3) zalicza się te lampy, które mogą stwarzać zagrożenie nawet przy chwilowej lub krótkiej ekspozycji i których wyznaczone z pomiarów wartości poszczególnych parametrów służących do oceny zagrożenia przekraczają granice grupy ryzyka 2 (RG2).

| Rodzaj zagroženja                                              | Zakres          | Funkcja                      |                  |                                | Czas bezpiecznej ekspozycji, t [s]<br>Wartości graniczne emisji |                       |                                       |  |
|----------------------------------------------------------------|-----------------|------------------------------|------------------|--------------------------------|-----------------------------------------------------------------|-----------------------|---------------------------------------|--|
| fotobiologicznego                                              | widmowy<br>[nm] | skuteczności<br>biologicznej | Symbol           | Jednostka                      | Grupa wolna<br>od ryzyka                                        | Grupa<br>ryzyka 1     | Grupa<br>ryzyka 2                     |  |
| Aktyniczne<br>promieniowaniem<br>UV                            | 200÷400         | S(λ)                         | Es               | W ∙ m⁻²                        | t = 30 000 s<br>0,001                                           | t = 10 000 s<br>0,003 | t = 1 000 s<br>0,03                   |  |
| Bliskim UV (UV-A)                                              | 315 ÷ 400       | -                            | E <sub>UVA</sub> | W · m⁻²                        | t = 1 000 s<br>10                                               | t = 300 s<br>33       | t = 100 s<br>100                      |  |
| Światłem<br>niebieskim                                         | 300÷700         | Β(λ)                         | LB               | $W \cdot m^{-2} \cdot sr^{-1}$ | t = 10 000 s<br>100                                             | t = 100 s<br>10 000   | t = 0,25 s <sup>1)</sup><br>4 000 000 |  |
| Termiczne<br>siatkówki oka                                     | 380÷1400        | R(λ)                         | L <sub>R</sub>   | $W \cdot m^{-2} \cdot sr^{-1}$ | t = 10 s<br>28 000/α                                            | t = 10 s<br>28 000/α  | t = 0,25 s <sup>1)</sup><br>71 000/α  |  |
| Termiczne<br>rogówki i soczewki<br>oka promieniowa-<br>niem IR | 780÷3000        | _                            | E <sub>IR</sub>  | W · m⁻²                        | t = 1000 s 100                                                  | t = 100 s 570         | t = 10 s<br>3 200                     |  |

Tabela 2. Wartości graniczne emisji dla badanych promienników o działaniu ciągłym (na podstawie PN-EN 62471:2010)

<sup>1)</sup> 0,25 s przyjęto jako czas odruchu awersyjnego oczu.

Po zapoznaniu się z danymi źródeł LED zamieszczonymi w bazie przechodzimy do części obliczeniowej potencjalnego zagrożenia pracownika. W tym celu naciskamy przycisk *Dane do oceny*. Wówczas otwiera się okno *Obiekt*, przypisane do zakładki z zamieszczonego poniżej paska menu (rys. 1). Wpisujemy w nim:

- nazwę pomieszczenia,
- wymiary pomieszczenia (długość, szerokość, wysokość) (X, Y, H) w metrach,
- współrzędne punktu narażenia (x, y, h), czyli usytuowanie pracownika w tym pomieszczeniu, przy czym początek układu współrzędnych (punkt 00) jest w górnym lewym rogu; wysokość h [m] to odległość oczu pracownika od podłogi,
- całkowity czas ekspozycji pracownika w ciągu całej zmiany roboczej bez względu na jej długość trwania,
- jednorazowy czas ekspozycji pracownika.

Wartości Odległość głowa–środek źródła (w poziomie) (gz<sub>1</sub>, gz<sub>2</sub>, gz<sub>3</sub>) zostaną podane przez aplikację na podstawie obliczeń z następnych trzech zakładek (Źródło 1, Źródło 2, Źródło 3). Po naciśnięciu przycisku Rysuj w prawej części tego okna schematycznie zostanie pokazane pomieszczenie oraz usytuowanie w nim pracownika (jego głowy).

|                       |                 |                       | Ocena         | zagrożenia pracownii  | ków promieniowaniem   | n ontveznym (28.10.2019) |  |  |  |
|-----------------------|-----------------|-----------------------|---------------|-----------------------|-----------------------|--------------------------|--|--|--|
|                       |                 |                       | Ocena         |                       | tow promieniowaniem   | n optycznym (20.10.2010) |  |  |  |
| Źródła pr             | omieniowania    | Pomiary D             | ane do oceny  | Ocena                 |                       |                          |  |  |  |
| Obiekt                | Źródło 1        | Źródło 2 Źród         | ło 3 Paran    | netry obliczeń        |                       |                          |  |  |  |
| Nazwa pomieszczenia   |                 |                       |               |                       |                       |                          |  |  |  |
| Pomies                | szczenie biurow | ve 01                 |               |                       |                       |                          |  |  |  |
|                       |                 |                       |               | Wymiary (długość/s    | zerokość/wysokość)    | 5)                       |  |  |  |
| X[m] :                | 30              | Y[m] :                | 24            | H[m] :                | 3                     |                          |  |  |  |
|                       |                 |                       |               | nktu ocenv narażenia  |                       |                          |  |  |  |
|                       |                 |                       |               | tickensterie kar      |                       |                          |  |  |  |
| x[m] :                | 15              | y[m] :                | 12            | h[m] :                | 1.6                   | □ <sub>G</sub>           |  |  |  |
|                       |                 |                       | Odle          | głości głowa-środeł   | c źródła (w poziomie) | e)                       |  |  |  |
| gz <sub>1</sub> [m] : |                 | gz <sub>2</sub> [m] : |               | gz <sub>3</sub> [m] : |                       |                          |  |  |  |
|                       |                 | c                     | ałkowity czas | ekspozycji [s] :      | 25200                 |                          |  |  |  |
|                       |                 | Jedn                  | iorazowy czas | ekspozycji [s] :      | 1800                  |                          |  |  |  |
|                       |                 | Rysuj Dane            | e testowe     | blicz Reset           |                       | 24 [m]                   |  |  |  |
|                       |                 |                       |               |                       | @2019 CIOP-PIB        |                          |  |  |  |

Rysunek 1. Okno Dane do oceny – Obiekt (1)

Następnie przechodzimy do zakładki Źródło 1 (rys. 2), w której oknie należy wpisać parametry źródła i wyniki pomiarów zagrożenia fotobiologicznego. Dane te można zaimportować do tego okna bezpośrednio z bazy danych za pomocą rozwijanego menu znajdującego się na samym dole okna po prawej stronie (podłużne okienko *Nazwa*). Po rozwinięciu tego menu należy kliknąć wybraną z bazy nazwę źródła. Wówczas w oknie *Źródło 1* pojawią się wszystkie jego dane zawarte w bazie. Jeżeli chcemy wprowadzić własne parametry źródła i wyniki pomiarów zagrożenia fotobiologicznego, w oknie musi być widoczna pozycja *O Zdefiniowane* (która jest ustawiana domyślnie). W kolejnym kroku należy wpisać na podstawie pomiaru współrzędne umiejscowienia tego źródła w pomieszczeniu – X<sub>1</sub>, Y<sub>1</sub>, H<sub>1</sub>, gdzie H<sub>1</sub> – odległość źródło–podłoga. Po wprowadzeniu tych danych na rysunku w prawej części okna zobaczymy położenie tego źródła. Pojawi się też, wspomniana wcześniej, obliczona *Odległość głowa–środek źródła (w poziomie) (gz*1).

|                                                   | Ocena zagrożenia pracowników promieniowaniem optycznym (28.10.2019)   |           |                    |             |                   |            |                 |                              |              |      |                 |
|---------------------------------------------------|-----------------------------------------------------------------------|-----------|--------------------|-------------|-------------------|------------|-----------------|------------------------------|--------------|------|-----------------|
| Źródła promieniowania Pomiary Dane do oceny Ocena |                                                                       |           |                    |             |                   | Ocena      |                 |                              |              |      |                 |
| Obiekt                                            | Źródło                                                                | o 1 Źró   | odło 2             | Źródło 3    | Parame            | try oblicz | teń             |                              |              |      |                 |
|                                                   | Parametry źródła 1                                                    |           |                    |             |                   |            |                 |                              |              |      |                 |
| Nazwa :                                           |                                                                       | Diall LED |                    |             | Prod. :           |            | Diall/Castorama |                              |              | m 00 |                 |
| Trzon                                             | ek:                                                                   | E 27      |                    | Moc :       | 9                 |            | Nap zas : 230V  |                              |              |      |                 |
| Wsk.                                              | ob :                                                                  |           | Те                 | mp. barw.   | : 2700            |            | Str. ś          | św. :                        | 806          |      | O <sub>Z1</sub> |
| Dł/S                                              | Szr :                                                                 | 108       |                    | Śred :      | 60                |            | Trwało          | ość :                        | 15000h       |      |                 |
| Cykle pr                                          | Cykle pracy :                                                         |           | ŀ                  | (ąt rozs. : | 210               |            | Reg. strum. :   |                              |              |      | $\square_{G}$   |
| Klasa                                             | Klasa ef. :                                                           |           | \+                 |             | Grupa ryz. :      |            | RG0             |                              |              |      |                 |
| E <sub>s</sub> :                                  | 0.0001                                                                | 8 E,      | <sub>Iva</sub> : ( | 0.00016     | $L_{b}$ :         | 14.4       |                 | E <sub>b</sub> :             | -            |      |                 |
| $L_r$ :                                           | 278                                                                   | Li        | r: -               | -           | E <sub>ir</sub> : | 0.003      | 38              | <b>OP</b> <sub>5001x</sub> : | 0.5          |      |                 |
|                                                   |                                                                       |           |                    |             |                   |            | v               | Vspółrzę                     | dne źródła 1 |      |                 |
| <b>X</b> 1[m] :                                   | X1[m]:         7.5         Y1[m]:         12         H1[m]:         3 |           |                    |             | 24 [m]            |            |                 |                              |              |      |                 |
|                                                   | Odległość od głowy w poziomie [m]: 7.50 [m]                           |           |                    |             |                   |            |                 |                              |              |      |                 |
|                                                   | Nazwa : 48 Diall LED                                                  |           |                    |             | iall LED          |            |                 | Ŷ                            |              |      |                 |
|                                                   |                                                                       |           |                    |             |                   |            |                 | ©2019 C                      | IOP-PIB      |      |                 |

Rysunek 2. Okno Dane do oceny – Źródło 1

W aplikacji można wprowadzić maksymalnie trzy źródła promieniowania. Szkic pomieszczenia z zaznaczonym położeniem trzech źródeł pokazano w oknie *Dane do oceny – Obiekt* (rys. 3). W oknie tym widoczne są obliczone *Odległości głowa–środek źródła (w poziomie) (gz1, gz2, gz3)* dla wszystkich wprowadzonych źródeł światła.

|                       |                 |                    | Ocena           | optyczn               | ym (28.10.2019)       |        |                 |                 |                 |  |
|-----------------------|-----------------|--------------------|-----------------|-----------------------|-----------------------|--------|-----------------|-----------------|-----------------|--|
| Źródła pr             | omieniowania    | Pomiary            | Dane do oceny   | Ocena                 |                       |        |                 |                 |                 |  |
| Obiekt                | Źródło 1        | Źródło 2 Ż         | ródło 3 Paran   | netry obliczeń        |                       |        |                 |                 |                 |  |
|                       |                 |                    |                 |                       |                       |        |                 | -               |                 |  |
| Pomies                | szczenie biurow | ve 01              |                 | 90 [m]                |                       |        |                 |                 |                 |  |
|                       |                 |                    |                 | Wymiary (długość/s    | zerokość/wysokość)    |        |                 |                 |                 |  |
| Ximl :                | 30              | Yimi               | : 24            | Him1 :                | 3                     |        | O <sub>Z2</sub> | O <sub>Z1</sub> | O <sub>Z3</sub> |  |
|                       |                 |                    |                 |                       |                       |        |                 |                 |                 |  |
|                       |                 |                    |                 | Współrzędne pur       | nktu oceny narażenia  |        |                 |                 |                 |  |
| x[m] :                | 15              | y[m]               | : 12            | h[m] :                | 1.6                   |        |                 | □ <sub>G</sub>  |                 |  |
|                       |                 |                    | Odle            | głości głowa-środeł   | c źródła (w poziomie) |        |                 |                 |                 |  |
| gz <sub>1</sub> [m] : | 7.50 [m]        | gz <sub>2</sub> [n | n]: 9.60 [m]    | gz <sub>3</sub> [m] : | 9.60 [m]              |        |                 |                 |                 |  |
|                       |                 |                    | Całkowity czas  | ekspozycji [s] :      | 25200                 |        |                 |                 |                 |  |
|                       |                 | Je                 | ednorazowy czas | ekspozycji [s] :      |                       |        |                 |                 |                 |  |
|                       |                 | Rysuj D            | ane testowe     | Oblicz Reset          |                       | 24 [m] |                 |                 |                 |  |
|                       |                 |                    |                 |                       | ©2019 CIOP-PIB        |        |                 |                 |                 |  |

Rysunek 3. Okno Dane do oceny – Obiekt (2)

W trakcie wprowadzania danych i wyników pomiarów można je skorygować za pomocą przycisków *Reset* lub *Rysuj*. Po zakończeniu wprowadzania danych należy przejść do zakładki *Parametry obliczeń* znajdującej się na tym samym pasku co zakładki źródeł (rys. 4). Przy każdym parametrze znajduje się pole wyboru, a w przypadku trzech parametrów konieczne jest jeszcze zaznaczenie bardziej szczegółowego wyboru – przedziału wartości: kąta widzenia źródła światła, luminancji świetlanej źródła oraz czasu jednorazowej ekspozycji. W przypadku źródeł światła, które mają wymiary znacznie większe niż przykładowy łuk spawalniczy, w praktyce zawsze będzie zaznaczana wartość tego kąta ( $\alpha$ ) większa od 11 mrad. Wartość ta jest potrzebna do obliczenia niektórych wartości MDE, więc oblicza ją aplikacja. Można ją zobaczyć w raporcie z wyników obliczeń generowanych dla każdego źródła osobno.

| Ocena zagrożenia pracowników promieniowaniem optycznym (28.10.2019)                                                                                                    |                                        |  |  |  |  |  |  |  |  |  |
|----------------------------------------------------------------------------------------------------|----------------------------------------|--|--|--|--|--|--|--|--|--|
| Żródła promieniowania Pomiary Dane do oceny Ocena                                                                                                    |                                        |  |  |  |  |  |  |  |  |  |
| Oblekt Źródło 1 Źródło 2 Źródło 3 Parametry obliczeń                                                                                                    | 1 Žródio 2 Žródio 3 Parametry obliczeń |  |  |  |  |  |  |  |  |  |
| Oddziaływanie fotochemiczne<br>✓ Zagrożenie skóry i oka promieniowaniem aktynicznym (H₂)<br>✓ Zagrożenie oka promieniowaniem UVA (H <sub>uva</sub> )                                                                                                    |                                        |  |  |  |  |  |  |  |  |  |
| <ul> <li>Zagrożenie oka światłem niebieskim</li> <li>α ≥ 11 [mrad] (L<sub>B</sub>)</li> <li>α &lt; 11 [mrad] (E<sub>B</sub>)</li> <li>Oddziaływanie termiczne</li> </ul>                                                                                                    |                                        |  |  |  |  |  |  |  |  |  |
| <ul> <li>Zagrożenie termiczne siatkówki</li> <li>L ≥ 10000 [cd/m²] (L<sub>R</sub>)</li> <li>L &lt; 10000 [cd/m²] (L<sub>R</sub>)</li> <li>Zagrożenie oka podczerwienią (E<sub>IR</sub>)</li> <li>Jednorazowy czas ekspozycji ≤ 1000 [s]</li> <li>Jednorazowy czas ekspozycji &gt; 1000 [s]</li> </ul> | 24 [m]                                 |  |  |  |  |  |  |  |  |  |
| ©2019 CIOP-PIB                                                                                                    |                                        |  |  |  |  |  |  |  |  |  |

Rysunek 4. Okno Dane do oceny – Parametry obliczeń

Ostatni krok to naciśnięcie przycisku *Oblicz,* który znajduje się w oknie *Dane do oceny – Obiekt*. Następnie należy przejść do zakładki *Ocena* na górnym pasku. Na pasku poniżej można wybrać podgląd oceny każdego z trzech źródeł LED (*Źródło 1, Źródło 2, Źródło 3*), które były wykorzystane w tej symulacji, lub przejść do zakładki *Ocena końcowa* (rys. 5).

|                                                                                                    |          |          | Ocena z       | zagrożenia pracowników promieniowaniem optycznym (28.10.2019) |  |  |  |  |  |
|----------------------------------------------------------------------------------------------------|----------|----------|---------------|---------------------------------------------------------------|--|--|--|--|--|
| Źródła promieniowania                                                                                                    |          | Pomiary  | Dane do oceny | Ocena                                                         |  |  |  |  |  |
| Źródło 1                                                                                                    | Źródło 2 | Źródło 3 | Ocena końcowa |                                                               |  |  |  |  |  |
| Dane zbiorcze                                                                                                    |          |          |               |                                                               |  |  |  |  |  |
| Raport z wynikami zbiorczymi oceny ryzyka                                                                                                    |          |          |               |                                                               |  |  |  |  |  |
| Zagrożenie skóry i oka promieniowaniem aktynicznym : ryzyko małe<br>Zagrożenie oka promieniowaniem UVA : ryzyko małe<br>Zagrożenie termiczne siatkówki (>= 10000[cd/m^2] : ryzyko małe<br>Zagrożenie oka światłem niebieskim (>= 11[mrad] : ryzyko brak danych<br>Zagrożenie oka podczerwienią : ryzyko małe |          |          |               |                                                               |  |  |  |  |  |
| Dane testowe<br>©2019 CIOP-PIB                                                                                                    |          |          |               |                                                               |  |  |  |  |  |
| Rysunek 5. Okno <i>Ocena – Ocena końcowa</i>                                                                                                    |          |          |               |                                                               |  |  |  |  |  |